## How to Connect an Existing Account

Please use these instructions only if you already have an account in the LBV Kundenportal and now want to connect your second or an "old" personnel number with your existing LBV Kundenportal account or if you already opened an account at service-bw.

In order to connect your accounts, you need to request login data for your second or "old" personnel number. You will then receive two letters form the LBV. You can only connect your accounts when you have <u>both letters</u>. The letters will be sent to your home address and usually arrive on two consecutive days. The first letter includes a link, the second a PIN code. You need both letters in order to log into your accounts.

Enter the complete link into your browser. Example link:

## https://www.service-bw.de/konto/JbePb5C5u

You will then be directed to the website of service-bw. Click on the button "Bestehendes Konto verknüpfen" (connect existing account) and enter your login data for the service-bw account.

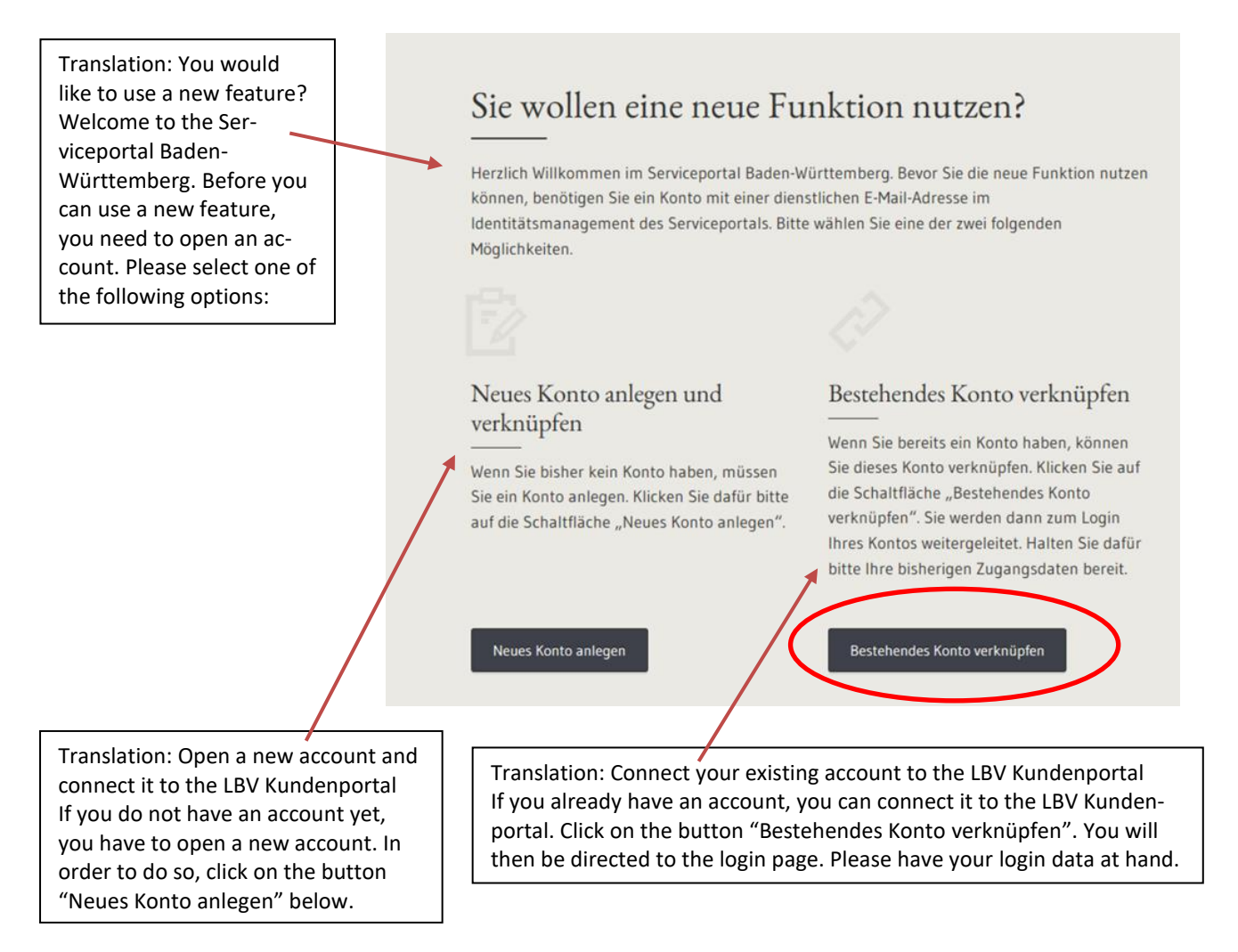

| Mein Servicekonto                                                                                                    | Anmelden                                                                                   |                                                                                                    |
|----------------------------------------------------------------------------------------------------|--------------------------------------------------------------------------------------------|----------------------------------------------------------------------------------------------------|
| Mit dem Servicekonto Baden-Württemberg können Sie sicher mit<br>Verwaltung kommunizieren, zum Beispiel mit Ihrem Bürgerbüro.<br>können Online-Anträge einreichen und Rückmeldungen sicher dir | der <b>Nutzername</b><br>Sie sabine.mustermann@xyz.de                                      |                                                                                                    |
| erhalten. Häufig genutzte Dokumente können Sie in Ihrem<br>Dokumentensafe hinterlegen und sicher von überall abrufen.                                                                         | Passwort                                                                                   | Passwort vergessen?                                                                                                  |
| Jetzt ein Servicekonto anlegen.<br>Alle Informationen dazu, wie wir Ihre Daten schützen, finden Sie i<br>unserer <u>Datenschutzerklärung</u> .                                                | n mbara?                                                                                   | Anmelden                                                                                                    |
|                                                                                                    | O Anmeldung mit neuem Person<br>Probleme bei der Anmeldung<br>Kostenlos registrieren       | nalausweis<br>mit dem Personalausweis                                                                                |
| Translation: My Servicekonto<br>Use your Servicekonto in order to com-<br>municate safely with administration bodies,                                                                         | Further information: You ca<br>ing stored documents, outsi<br>er, the services provided by | in <i>access</i> your Servicekonto, includ<br>ide of Baden-Württemberg. Howev<br>y the Servicekonto (requests, appli |

for example with the citizens service office. You can also handle requests and applica-

tions online. Frequently used documents can be stored and viewed in the online

All information on data protection can be found in our Datenschutzerklärung (data protection declaration, also available in

document safe.

English).

Please read and accept the data protection requirements "Datenschutzbedingungen" and click on "Einladung annehmen" to accept the invitation:

Württemberg.

cations, etc.) can only be used for transactions within Baden-

| Onto<br>kommen,                                                                                                    |  |
|----------------------------------------------------------------------------------------------------|--|
| inladung                                                                                                    |  |
| ie wurden über das Serviceportal in das Kundenportal des LBV eingeladen!                                                                               |  |
| Diese Einladung gilt für die Personalnummer:                                                                                                    |  |
| Ait dem Annehmen der Einladung schalten Sie die fachlichen Funktionen des Kundenportals frei und bestätigen, dass Sie für den Zugriff berechtigt sind! |  |
| ] Ich stimme den Datenschutzbedingungen zu.<br>Einladung annehmen                                                                                      |  |
| slation: Account                                                                                                    |  |

Welcome, Ms./Mr. X Invitation You are invited to the Kundenportal of the LBV via the Serviceportal! This invitation in valid for the personnel number: By accepting the invitation you will activate the functions of the Kundenportal and confirm that you are entitled to do so. I accept the data protection requirements. Accept invitation After clicking on "Einladung annehmen", you will be directed to your personal LBV Kundenportal account, where you have to enter the PIN code sent to you via letter mail in order to activate the account and all account functions. Enter the PIN code in the field where it says "PIN eingeben" and click on "Einladung annehmen". Check the box "PIN anzeigen" to view what you are tying in the field:

| 🗄 Kundenportal                                                                                                    |
|----------------------------------------------------------------------------------------------------|
| Konto<br>Willkommen.                                                                                                    |
| Einladung<br>Damit Ihnen die fachlichen Funktionen des Kundenportals freigeschaltet werden, bestätigen Sie bitte Ihre Identität mit der zugesandten PIN. |

You can now see both personnel numbers. This is the landing page of your LBV Kundenportal account:

| 😫 Kundenportal Dokumente                                         |                          | Fahrkarten 👻                                                                                  | - |
|------------------------------------------------------------------|--------------------------|-----------------------------------------------------------------------------------------------|---|
| Konto                                                            |                          |                                                                                               |   |
| Wilkommen et                                                     |                          |                                                                                               |   |
| Sie wurden erfolgreich zum Kundenportal angemeldet, die Fachfunk | tionen wurden aktiviert! |                                                                                               | × |
| Personalnummer(n)                                                |                          | Letzte 5 E-Mails                                                                              |   |
|                                                                  |                          | Sie haben noch keine E-Mail von uns erhalten. Bitte fügen Sie Ihre E-Mail-Adresse hier hinzu. |   |
| Postkörbe                                                        |                          |                                                                                               |   |
| Alle                                                             | 8                        |                                                                                               |   |
| Ungelesen                                                        | 0                        |                                                                                               |   |
| Bezüge                                                           | 6                        |                                                                                               |   |
| Beihilfe                                                         | 0                        |                                                                                               |   |
| Reisekosten                                                      | 2                        |                                                                                               |   |
|                                                                  |                          |                                                                                               |   |
|                                                                  |                          |                                                                                               |   |
|                                                                  |                          |                                                                                               |   |

From now on, you can log into the LBV Kundenportal via the button "Start Kundenportal" on our homepage.